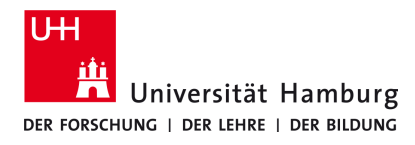

Version 1.2

#### Requirements

• Valid user ID and password

| <ul> <li>1.<br/>Open your web browser and enter the following URL<br/>or click on this link.</li> <li><u>https://products.office.com/de-DE/student</u></li> <li>G uni hamburg office 365 - Google × € Office 365 für Studenten - koster × € </li> <li>C ① € Sicher https://products.office.com/de-DE/student</li> </ul>                                                        | <ul> <li>2.</li> <li>Enter your student e-mail address.</li> <li>And click "First Steps"</li> <li>For example: max.mustermann@studium.uni-hamburg.de<br/>Only your Uni mail address @studium is valid<br/>(not @uke or @inf)</li> <li>Office 365 kostenlos nutzen</li> <li>Keine Testversion! Office 365 Education richtet sich an Schüler, Studenten und Lehrer und bietet<br/>Word, Excel, PowerPoint, OneNote und jetzt auch Microsoft Teams neben weiteren Werkzeugen für<br/>die Zusammenarbeit im Unterricht.</li> <li>Um loszulegen, müssen Sie nur unten eine gültige E-Mail-Adresse Ihrer Bildungseinrichtung<br/>eingeben.</li> </ul> |
|----------------------------------------------------------------------------------------------------|----------------------------------------------------------------------------------------------------|
| <ul> <li>3.<br/>Make a choice for student or teacher.</li> <li>Sind Sie Schüler oder Lehrer?</li> <li>Wir stellen die Office 365-Tools in der Klasse und online bereit, die<br/>Sie benötigen. Wenn Sie IT-Administrator sind, registrieren Sie Ihre<br/>Schule.</li> <li>Ich bin<br/>Schüler/Student.  Ich bin Lehrer.  (1 am a student)</li> <li>(I am a teacher)</li> </ul> | <ul> <li>A.</li> <li>Create a Microsoft account.</li> <li>Cytor first name and last name is required.</li> <li>Choose a password for your Microsoft account.</li> <li>Erstellen Sie Ihr Konto</li> <li>Max <ul> <li>Mustermann</li> <li></li></ul></li></ul>                                                                                                    |
| <ul> <li>5.</li> <li>The confirmation code was sent to your student e-mail address.</li> <li>Open a new tab in your web browser ("+") and click this link.</li> <li><u>https://surfmail.rrz.uni-hamburg.de</u></li> </ul>                                                                                                    | Datei       Bearbeiten       Ansicht       Chronik       Lesezeichen       Extras       Hilfe         ●       Office 365 Education       ×       +       •       •       •       •         ←       →       C'       ①       ●       https://signup.min         ●       Horde :: Anmelden       ×       +         ●       ●       https://surfmail.rrz.uni-hamburg.de                                                                                                    |

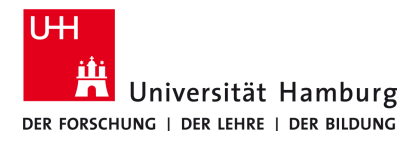

Version 1.2

### Requirements

• Valid user ID and password

In the case you don't have an user ID or you can't remember your password, please contact the team of the ServiceDesk of the Computer Center (RRZ) from the University of Hamburg.

|                                                                                                    |                                                                                                    | 7.                                                                                                    |  |
|----------------------------------------------------------------------------------------------------|----------------------------------------------------------------------------------------------------|----------------------------------------------------------------------------------------------------|--|
| ter your user ID (fo<br>ur UHH-ID (for stu<br>ssword. Then click                                                                                                    | or students since 2018) OR enter<br>Idents before 2017) and your<br>I on "Anmelden" (login)                                                                                                    | You should receive an e-mail from Microsoft.<br>If not, click on "Aktualisieren" (refresh)                                                                                                    |  |
| Benutzern                                                                                                    | ame                                                                                                    | OK von 954MB     Postelingarg (16 Nachrichten)                                                                                                    |  |
| bax1234                                                                                                    |                                                                                                    | Office 345 B60466 ist file Registrierungscode 33     Be0466 ist file Registrierungscode von Office 365     Heuts                                                                                                    |  |
| Passwort                                                                                                    |                                                                                                    | <ul> <li>P. Text (10 KR) 4 @</li> <li>Bilder wurden blockiert.</li> <li>Bilder anzeigen?</li> </ul>                                                                                                    |  |
| 000000                                                                                                    | Ð                                                                                                    | Data Editi in item Browser torolism                                                                                                    |  |
| Modus                                                                                                    |                                                                                                    | Hier ist Ibr Bestätigungscode                                                                                                    |  |
| Automatisch                                                                                                    | ~                                                                                                    | Um die Registrierung für Office 365 Education                                                                                                    |  |
| Sprache                                                                                                    |                                                                                                    | abzuschließen, geben Sie den Code auf der<br>Registrierungsseite ein.                                                                                                    |  |
| Deutsch                                                                                                    | ~                                                                                                    | Da Sei sich mit der E-Mall-Adresse einer Schule bzw. Um registreren, überwacht die<br>Schule (Julin möglicherweise Ihler Noffles 365-Kommunkalion und -Daten, Ihre Nutzung<br>des Diensts unterliegt den Richtlinien der Schule/Uni.                                                                                                    |  |
|                                                                                                    | Anmelden                                                                                                    | 860466                                                                                                    |  |
|                                                                                                    |                                                                                                    | Sie möchten sich nicht registrieren? Ignorieren Sie diese E-Mail einfach. Danke.                                                                                                    |  |
|                                                                                                    |                                                                                                    | 9.                                                                                                    |  |
| oen your first brow                                                                                                    | /ser tab again and transfer the                                                                                                    | Make a choice (optional). Then click "Überspringen"(skip)                                                                                                    |  |
| Erstellen Sie                                                                                                    | Ihr Konto                                                                                                    | (it is an option to invite more students from the UHH to use Office 365, which is not really necessary)                                                                                                    |  |
| Max                                                                                                    |                                                                                                    |                                                                                                    |  |
|                                                                                                    | Mustermann                                                                                                    | Weitere Personen einladen                                                                                                    |  |
| •••••                                                                                                    | Mustermann                                                                                                    | Weitere Personen einladen<br>Teilen Sie die Vorteile von Office 365, und arbeiten Sie gemeinsam                                                                                                    |  |
| •••••                                                                                                    | Mustermann                                                                                                    | Weitere Personen einladen<br>Teilen Sie die Vorteile von Office 365, und arbeiten Sie gemeinsam<br>an Schulprojekten. Es ist kostenlos.<br>Wen möchten Sie einladen?                                                                                                    |  |
| ••••••••••••••••••••••••••••••••••••••                                                                                                    | Mustermann         code ar         e ein, um die Registrierung abzuschließen.                                                                                                    | Weitere Personen einladen<br>Teilen Sie die Vorteile von Office 365, und arbeiten Sie gemeinsam<br>an Schulprojekten. Es ist kostenlos.<br>Wen möchten Sie einladen?<br>@studium.uni-hamburg.de                                                                                                    |  |
| Wir haben einen Bestätigungs<br>gesendet. Geben Sie den Code<br>XXXXXX                                                                                                    | Mustermann         code ar       @studium.uni-hamburg.de         e ein, um die Registrierung abzuschließen.         Registrierungscode erneut senden         Itig. Bitte geben Sie einen gültigen Wert ein.                                                                                                    | Weitere Personen einladen         Teilen Sie die Vorteile von Office 365, und arbeiten Sie gemeinsam<br>an Schulprojekten. Es ist kostenlos.<br>Wen möchten Sie einladen?                                                                                                    |  |
| Wir haben einen Bestätigungs<br>gesendet. Geben Sie den Code<br>XXXXXX<br>Der Wert dieses Felds ist ungü<br>microsoft kann Angebote zu Micr<br>senden.                                                                                                    | Mustermann           code ar         @studium.uni-hamburg.de           e ein, um die Registrierung abzuschließen.         Registrierungscode erneut senden           Itig. Bitte geben Sie einen gültigen Wert ein.         cooft-Produkten und -Dienstleistungen für Unternehmen an mich                                                                                                    | Weitere Personen einladen         Teilen Sie die Vorteile von Office 365, und arbeiten Sie gemeinsam an Schulprojekten. Es ist kostenlos.         Wen möchten Sie einladen?                                                                                                    |  |
| Wir haben einen Bestatigungs<br>gesendet. Geben Sie den Cod<br>XXXXXX Der Wert dieses Felds ist ungü<br>Microsoft kann Angebote zu Micr<br>senden. Bei Verwendung einer E-Mail-Adress<br>kontrolliert u. U. der Administrator II<br>informationen.                                                                                        | Mustermann           code ar         @studium.uni-hamburg.de           e ein, um die Registrierung abzuschließen.                                                                                                    | Weitere Personen einladen         Teilen Sie die Vorteile von Office 365, und arbeiten Sie gemeinsam<br>an Schulprojekten. Es ist kostenlos.<br>Wen möchten Sie einladen?                                                                                                    |  |
| Wir haben einen Bestätigungs-<br>gesendet. Geben Sie den Code     XXXXXX     Der Wert dieses Felds ist ung@     Microsoft kann Angebote zu Micr<br>senden.     Bei Verwendung einer E-Mail-Adress<br>kontrolliet. U. der Administrator II<br>informationen.     Durch Auswählen von Start stimmer<br>bewusst, dass ihr Name, ihre E-Mail- | Mustermann           code ar         @studium.uni-hamburg.de           e ein, um die Registrierung abzuschließen.                                                                                                    | Weitere Personen einladen         Teilen Sie die Vorteile von Office 365, und arbeiten Sie gemeinsam<br>an Schulprojekten. Es ist kostenlos.<br>Wen möchten Sie einladen? <u>benutzername</u> <u>Benutzername</u> <u>Benutzername</u> |  |
|                                                                                                    | Mustermann           code ar         @studium.uni-hamburg.de           e ein, um die Registrierung abzuschließen.         Registrierungscode erneut senden           Itg. Bitte geben Sie einen gültigen Wert ein.         rosoft-Produkten und -Dienstleistungen für Unternehmen an mich           ise einer Organisation (istwa eines Arbeitsgebers oder einer Schule)         ver Organisation (istwa eines Arbeitsgebers oder einer Schule)           var Organisation (int Konto und ihre Daten. Weitere         15 is unseren aligemeinen Geschäftsbedingungen zu und sind sich Adresse und ihr Testorganisationsname für andere Personen in n. Microsoft-Datenschutzrichtilinien | Weitere Personen einladen         Teilen Sie die Vorteile von Office 365, und arbeiten Sie gemeinsam an Schulprojekten. Es ist kostenlos.         Wen möchten Sie einladen?                                                                                                    |  |

### - continue on page 3-

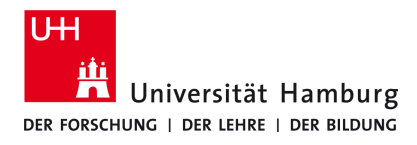

Version 1.2

#### Requirements

• Valid user ID and password

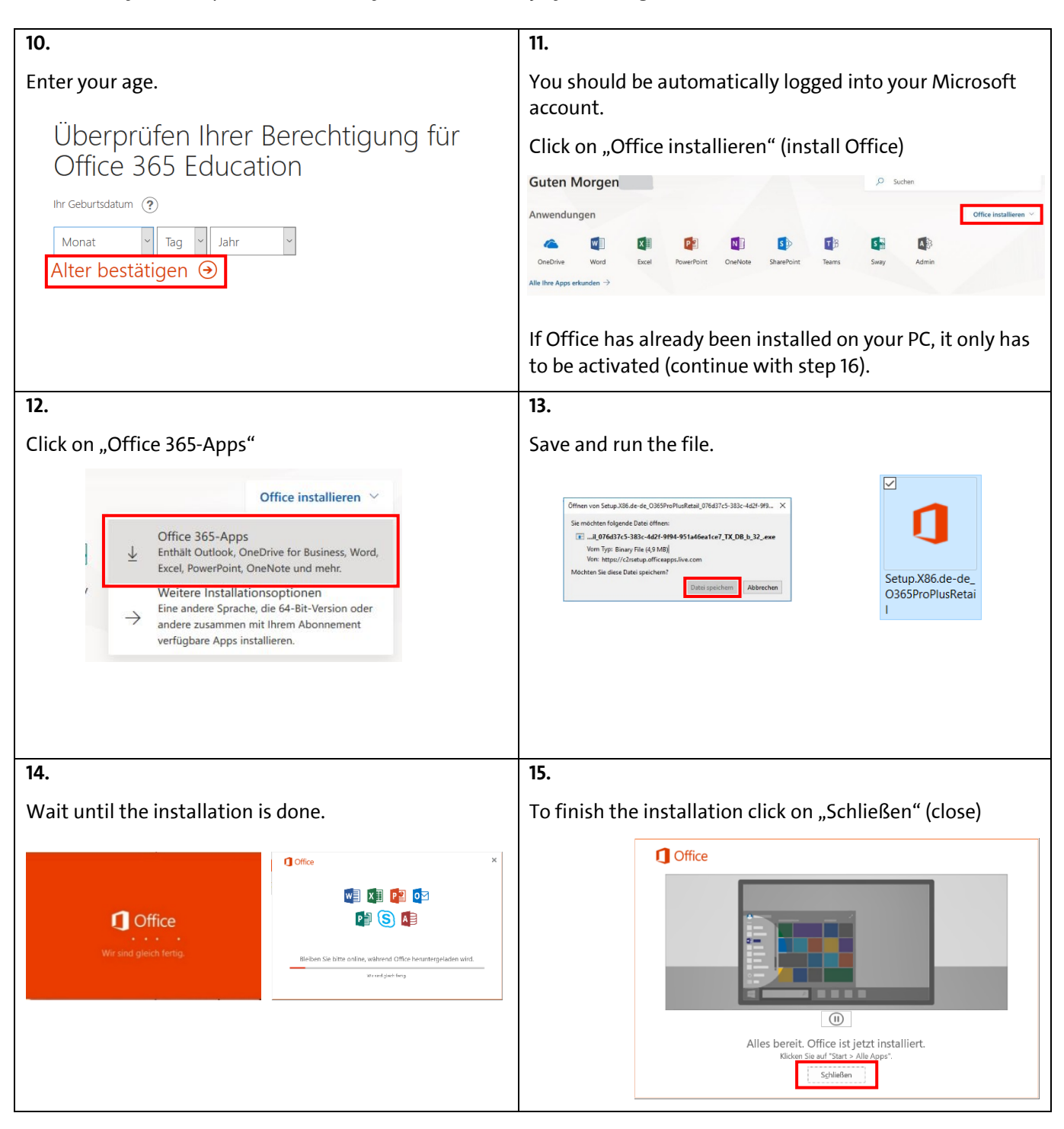

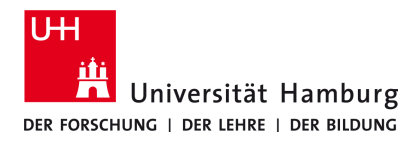

Version 1.2

#### Requirements

• Valid user ID and password

| 16.                                                                                                    | 17.                                                                                                    |
|----------------------------------------------------------------------------------------------------|----------------------------------------------------------------------------------------------------|
| Open Word.                                                                                                    | Accept the licence agreement.                                                                                                    |
|                                                                                                    | Office ist beinahe bereit.                                                                                                    |
| W                                                                                                    | Diese Microsoft Uffice dos ProPilus-Apps sind installiert:                                                                                                    |
|                                                                                                    | Dieses Produkt enthält außerdem automatische Office-Updates.<br><u>Webtere Informationen</u>                                                                                                    |
|                                                                                                    | Indem Sie "Zustimmen" auswählen, akzeptieren Sie den Microsoft Office-Lizenzvertrag.<br>Lizenzvertrag anzeigen                                                                                                    |
|                                                                                                    | Zustimmen und Word starten                                                                                                    |
| 18.                                                                                                    | Willkommen bei Microsoft Office 2 ×                                                                                                    |
| Choose "Office Open XML –Formate" as standard<br>format and click on "OK".                                                                                                    | Standarddateitypen I Office                                                                                                    |
|                                                                                                    | Microsoft Office unterstützt zahlreiche verschiedene Dateiformate. Wählen Sie das Format aus,<br>das in Microsoft Excel und Microsoft PowerPoint als Standard verwendet<br>werden soll.                                                                                                    |
| 19.                                                                                                    | 20.                                                                                                    |
| Open an empty document.                                                                                                    | Click on the top to the right "Anmelden" (login).                                                                                                    |
| Nach Onlinevorlagen suchen       Impfohlene Suchbegriffe: Geschäftlich Ausbildung Ereignis Karten Etiketten Briefe Lebensläufe und Bewerbungsanschreiben         Impfohlene Suchbegriffe: Geschäftlich Ausbildung Ereignis Karten Etiketten Briefe Lebensläufe und Bewerbungsanschreiben         Impfohlene Suchbegriffe: Geschäftlich Ausbildung Ereignis Karten Etiketten Briefe Lebensläufe und Bewerbungsanschreiben         Impfohlene Suchbegriffe: Geschäftlich Ausbildung Ereignis Karten Etiketten Briefe Lebensläufe und Bewerbungsanschreiben         Impfohlene Suchbegriffe: Geschäftlich Ausbildung Ereignis Karten Etiketten Briefe Lebensläufe und Bewerbungsanschreiben         Impfohlene Suchbegriffe: Geschäftlich Ausbildung Ereignis Karten Etiketten Briefe Lebensläufe und Bewerbungsanschreiben         Impfohlene Suchbegriffe: Geschäftlich Ausbildung Ereignis Karten Etiketten Briefe Lebensläufe und Bewerbungsanschreiben         Impfohlene Suchbegriffe: Geschäftlich Ausbildung Ereignis Karten Etiketten Briefe Lebensläufe und Bewerbungsanschreiben         Impfohlene Suchbegriffe: Geschäftlich Ausbildung Ereignis Karten Etiketten Briefe Lebensläufe und Bewerbungsanschreiben         Impfohlene Suchbegriffe: Geschäftlich Ausbildung Ereignis Karten Etiketten Briefe Lebensläufe und Bewerbungsanschreiben         Impfohlene Suchbegriffe: Geschäftlich Ausbildung Ereignis Karten Etiketten Briefe Lebensläufe und Bewerbungsanschreiben         Impfohlene Suchbegriffe: Geschäftlich Ausbildung Ereignis Karten Etiketten Briefe Lebensläufe und Bewerbungsanschreiben         Impfohlene Suchbegriffe: Geschäftlich Ausbildung Ereignis Karten Etiketten Briefe Lebensläufe und Bewerbungsanschreiben | Anmelden 团 — 디 ×<br>냥 Freigeben 두                                                                                                    |
|                                                                                                    | Ind       AaBbCcDd       AaBbCcDd       AaBbCcDc         Ind       AaBbCcDd       AaBbCcDc       Image: above the second second |
| Leeres Dokument Willkommen bel Frischer und klar                                                                                                    |                                                                                                    |

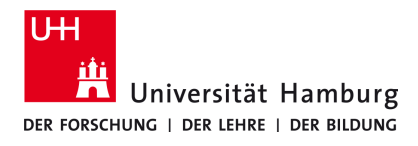

Version 1.2

### Requirements

• Valid user ID and password

| 21.                                                                                                    | 22.                                                                                                    |  |
|----------------------------------------------------------------------------------------------------|----------------------------------------------------------------------------------------------------|--|
| Log into your Microsoft account using your student e-<br>mail address and click on "Weiter" (continue)                                                                                                    | Enter the password of your Microsoft account and click<br>"Anmelden" (login)                                     |  |
| Microsoft                                                                                                    | Geben Sie das Kennwort für Østudium.uni-hamburg.de" ein.                                                         |  |
| Anmelden                                                                                                    | Kennwart vergessen                                                                                               |  |
| vorname.nachname@studium.uni-hamburg.de                                                                                                    |                                                                                                    |  |
| Kein Konto? Eins erstellen!                                                                                                    |                                                                                                    |  |
| Weiter                                                                                                    | Mit einem anderen Konto anmelden<br>Datenschutzbestimmungen                                                      |  |
| 23.                                                                                                    | 24.                                                                                                    |  |
| Click on "Ja" (yes)                                                                                                    | Click on "Fertig" (Finished)                                                                                     |  |
| Verwenden Sie dieses Konto überall auf Ihrem Gerät                                                                                                    | Sie haben die Konfiguration erfolgreich abgeschlossen.                                                           |  |
| Windows speichert Ihr Konto und vereinfacht die Anmeldung bei Apps und Websites.<br>So müssen Sie nicht jedes Mal Ihr Kennwort eingeben, wenn Sie auf die Ressourcen<br>Ihrer Organisation zugreifen. Möglicherweise müssen Sie Ihrer Organisation gestatten,<br>bestimmte Einstellungen auf Ihrem Gerät zu verwalten. | Ihr Konto wurde erfolgreich hinzugefügt. Sie haben jetzt Zugriff auf die Apps und<br>Dienste Ihrer Organisation. |  |
| Verwaltung meines Gerats durch meine Organisation zulassen                                                                                                    |                                                                                                    |  |
| Nur diese App                                                                                                    | Fertig                                                                                                    |  |
| Your Microsoft Office Application has been successfully installed now.                                                                                                    |                                                                                                    |  |
| In the case of questions or installation problems contact:                                                                                                    |                                                                                                    |  |
| RRZ ServiceDesk,                                                                                                    |                                                                                                    |  |
| Schlüterstraße 70, 20146 Hamburg                                                                                                    |                                                                                                    |  |
|                                                                                                    |                                                                                                    |  |